# MANUAL DE PAGOS EN LÍNEA PARA SALUD Y PENSION

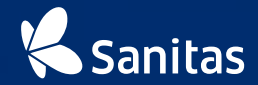

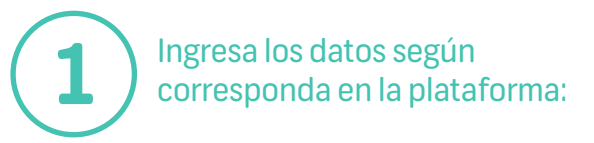

#### Paso 2 Page 5 Pano 4 DNI o RUC del contratante Peralitiv papel Ingresa tu documento a pagar Ahora paga Pago Efectivo VISA El código de la proforma tu SCTR con Documento de Ideitridad Númiro de documento Fecha de emisión Para pagar, sólo debes tener disponible la proforma de Fecha de Envisión SCTR, e ingresar todos los datos que solicita el formulario: Monto total DNURUC del contratante. 6 2. Código de la proforma (PF-SCTR-XXXXXXX) Ingrese codigo 3. Fecha de emisión de la proforma (DO/MM/AAAA). Importe de la proforma Importe total de la proforma Luego, ingresa el código captoha y da click en 'Continuar'. Captcha de la imagen O Sanitas I Derectors Reservados a Keralty

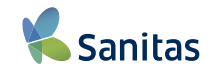

### Más fácil y rápido

Ahora pagar tus **proformas** de SCTR en nuestra plataforma es más fácil y rápido.

Sólo debes ingresar a: https://pagosenlinea.sanitasperu.con

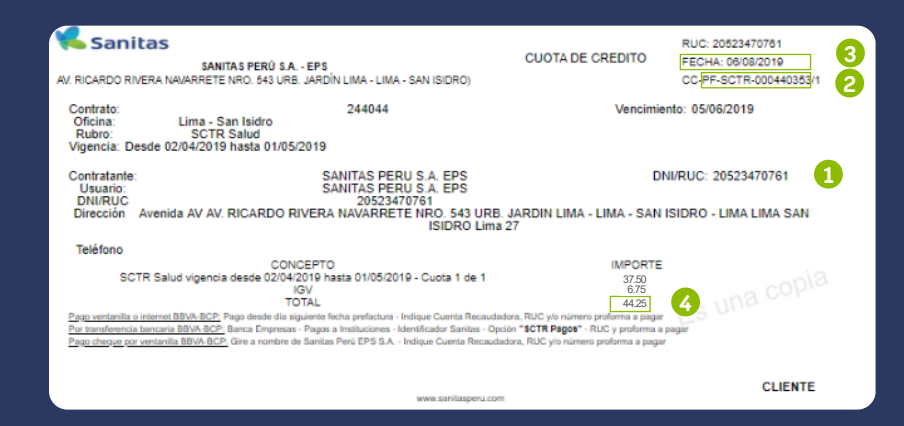

### Recuerda que los datos a digitar los puedes encontrar en tu **proforma**

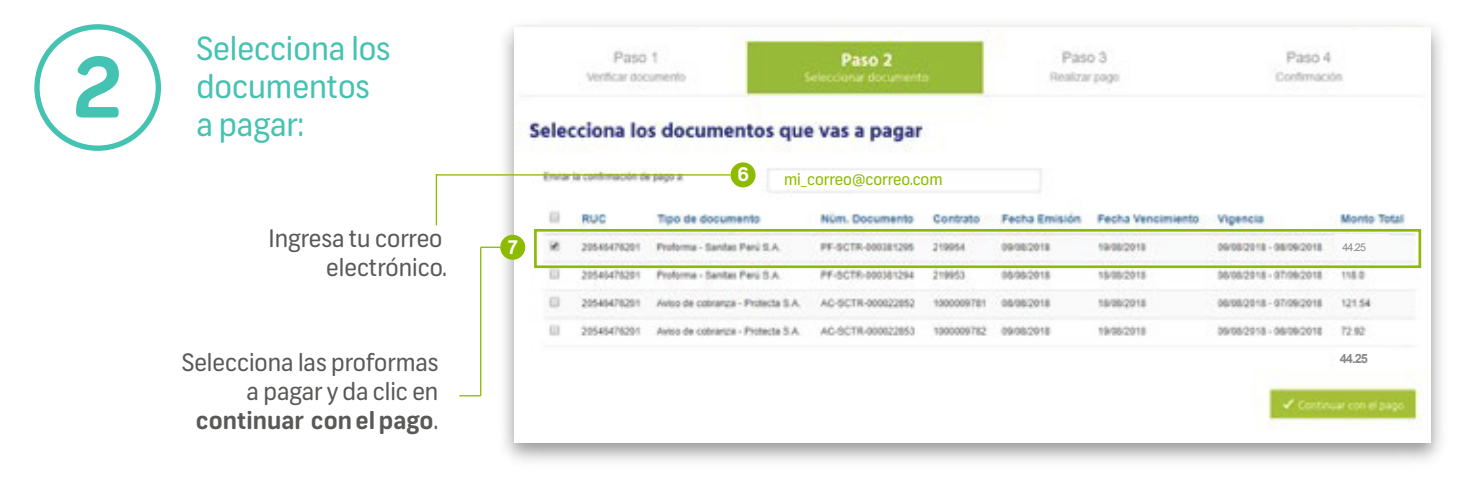

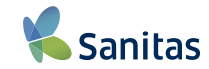

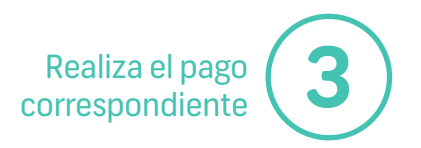

La siguiente ventana mostrará los **Términos y Condiciones** los cuales deberás leer (desplazándo hasta el final del texto) y a continuación marca la casilla **'Estoy de acuerdo con los términos y condiciones de servicio**'. Después podrás continuar con tu pago.

| Fasu I                                                                                                    | Paso 2                                                                                                    | Paso 3                                                                                                    | Paso 4                                                                                                    |
|----------------------------------------------------------------------------------------------------|----------------------------------------------------------------------------------------------------|----------------------------------------------------------------------------------------------------|----------------------------------------------------------------------------------------------------|
| Verificar documento                                                                                                    | Seleccionar documento                                                                                                    | Realizar pago                                                                                                    | Confirmación                                                                                                    |
| Total a pagar: S/ 44                                                                                                    | 25                                                                                                    |                                                                                                    |                                                                                                    |
|                                                                                                    | -0                                                                                                    |                                                                                                    |                                                                                                    |
| seleccione un medodo de pago:                                                                                                    |                                                                                                    |                                                                                                    |                                                                                                    |
| • VISA • • ? ?                                                                                                    | agoEfectivo                                                                                                    |                                                                                                    |                                                                                                    |
|                                                                                                    |                                                                                                    |                                                                                                    |                                                                                                    |
| Términos y condiciones<br>tanjeta de credito o debito, sin que LA EM                                                                                                    | PRESA tenga responsabilidad alguna sobre los aspecto:                                                                                                    | s senalados en dichos contratos.                                                                                                    |                                                                                                    |
| 2.4 Los montos de los documentos consi                                                                                                    | anados en EL SITIO WEB son en moneda nacional, Sole                                                                                                    | es (S/.). Toda constancia de pago se emitirá bajo t                                                                                                    | al moneda.                                                                                                    |
| 2.5 EL CLIENTE declara haber leído y ac                                                                                                    | eptado los TÉRMINOS Y CONDICIONES encontrándos                                                                                                    | e plenamente de acuerdo y conforme con ellos.                                                                                                    |                                                                                                    |
| 2.6 LA EMPRESA se reserva el derecho<br>aquel CLIENTE cuyos datos no bayan no                                                                                                    | Je solicitar documentos y/o datos adicionales a efectos o<br>dido ser confirmados                                                                                                    | le corroborar los datos personales, así como de s                                                                                                    | uspender temporal o definitivamente a                                                                                                    |
| aquel ocicitaric cuyos datos no nayan po                                                                                                    | iderá por la utilización indebida que EL CLIENTE pudiera                                                                                                    | a hacer de EL SITIO WEB.                                                                                                    |                                                                                                    |
| 2.7 En ningún caso LA EMPRESA respor                                                                                                    |                                                                                                    |                                                                                                    | ad de todas las transacciones llevadas a                                                                                                    |
| 2.7 En ningún caso LA EMPRESA respor<br>2.8 LA EMPRESA deja constancia y se c                                                                                                    | impromete a tomar todas las medidas de seguridad tenc                                                                                                    | fientes a asegurar la confidencialidad y la privacid                                                                                                    | and the second second sec |
| 2.7 En ningún caso LA EMPRESA respor<br>2.8 LA EMPRESA deja constancia y se o<br>cabo en EL SITIO WEB. Sin embargo, EL                                                                                                    | ompromete a tomar todas las medidas de seguridad teno<br>SITIO WEB no es infalible, por lo tanto EL SITIO WEB (                                                                                                    | fientes a asegurar la confidencialidad y la privació<br>codría verse afectado por eventos relacionados a                                                | casos fortuitos o de fuerza mayor o                                                                                                    |
| 2.7 En ningún caso LA EMPRESA respor<br>2.8 LA EMPRESA deja constancia y se o<br>cabo en EL SITIO WEB. Sin embargo, EL<br>intrusiones de terceros en la medida en q<br>caboded de bibliotecamente a medida en q                                            | ompromete a tomar todas las medidas de seguridad teno<br>. SITIO WEB no es infalible, por lo tanto EL SITIO WEB<br>ye las medidas y contramedidas informáticas progresen,<br>constante lo far de concernante activitador de las concernantes de las de la | sentes a asegurar la confidencialidad y la privació<br>codría verse afectado por eventos relacionados a<br>En estos casos, LA EMPRESA procurará restabl | ecer EL SITIO WEB con la mayor v                                                                                                    |
| 2.7 En ningún caso LA EMPRESA respor<br>2.8 LA EMPRESA deja constancia y se o<br>cabo en EL SITIO WEB. Sin embargo, EL<br>intrusiones de terceiros en la medida en q<br>celeridad posible, sin que por ello pueda                                          | ompromete a tomar todas las medidas de seguridad tenc<br>.SITIO WEB no es infalible, por lo tanto EL SITIO WEB<br>ue las medidas y contramedidas informáticas progresen.<br>                                                                                                    | fentes a asegurar la confidencialidad y la privació<br>ocóría verse afectado por eventos relacionados a<br>En estos casos, LA EMPRESA procurará restabl | ecer EL SITIO WEB con la mayor  v                                                                                                    |
| 2.7 En ningún caso LA EMPRESA respor<br>2.8 LA EMPRESA deja constancia y se o<br>cabo en EL SITIO WEB. Sin embargo, EL<br>intrusiones de terceras en la mendios en q<br>oeleridad posible, sin que por ello pueda i<br>el Estoy de acuerdo con los término | ompromette a tomar todas las medidas de seguridad teno<br>SITIO WEB no es infalible, por lo tanto EL SITIO WEB p<br>ue las medidas y contramedidas informáticas progresen<br>mputársele algún tipo de responsabilidad.<br>s y condiciones de servicio                                                                                                    | lentes a segurar la confidencialidad y la privació<br>codría verse afectado por eventos relacionados a<br>En estos casos, LA EMPRESA procurará restabl  | casos tortuitos o de ruerza mayor o                                                                                                    |
| 27 En inipún caso LA EMPRESA respo<br>28 LA EMPRESA deja constancia y se o<br>cabo en EL SITIO WEB. Sin embargo. EL<br>initrusiones de terceros en la medida en q<br>celeridad posible, sin que por ello pueda i                                           | ompromete a tomar todas las medidas de seguridad tenc<br>STIO WEB no es infalide, por lo tanto EL STIO WEB ;<br>ue las medidas y contramedidas informácias progresen<br>mystársele algún tipo de responsabilidad.<br>s y condiciones de servicio                                                                                                    | ientes a segurar la confidencialida y la privació<br>ociría verse afectado por eventos relacionados a<br>En estos casos, LA EMPRESA procurará restabi   | casos tortuitos o de fuerza mayor o<br>ecer EL SITIO WEB con la mayor                                                                                                    |

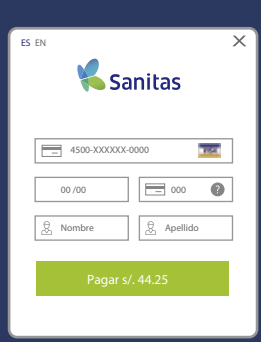

#### Solo para pagos con VISA

se mostrará en pantalla un formulario para el ingreso de los datos de tu tarjeta.

Recuerda validar esta información antes de continuar con tu transacción

## PAGO CON VISA

Ahora tus proformas SCTR se encuentran pagas de forma rápida y fácil.

| Venticar documento | Seleccionar doc            | uminto                      | Realizar pago | Confirmación |
|--------------------|----------------------------|-----------------------------|---------------|--------------|
| 1                  | Resultado de la operación  |                             |               |              |
|                    | Número de pedido:          | 10748                       |               |              |
|                    | Número de Tarjeta:         | 450034*****0016             |               |              |
|                    | Fecha y hora:              | 19/04/2018 16:48            |               |              |
|                    | Importe de la transacción: | 44.25                       |               |              |
|                    | Monedac                    | SOLES                       |               |              |
|                    | Descripción:               | Pago de recibo.             |               |              |
|                    | Provisidor de pago:        | Visa                        |               |              |
|                    | Resultado de operación:    | El pago se realizó con éxit | io.           |              |
|                    |                            | Realizar otro Paco 🖌 In     | norimir A     |              |

Aparecerá una ventana, confirmando que tu transacción ha sido exitosa. De igual manera podrás realizar más pagos o imprimir el resultado de la operación.

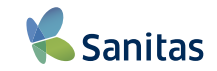

## PAGO EFECTIVO

Canales de pago

Al finalizar aparecerá una ventana con tu código CIP

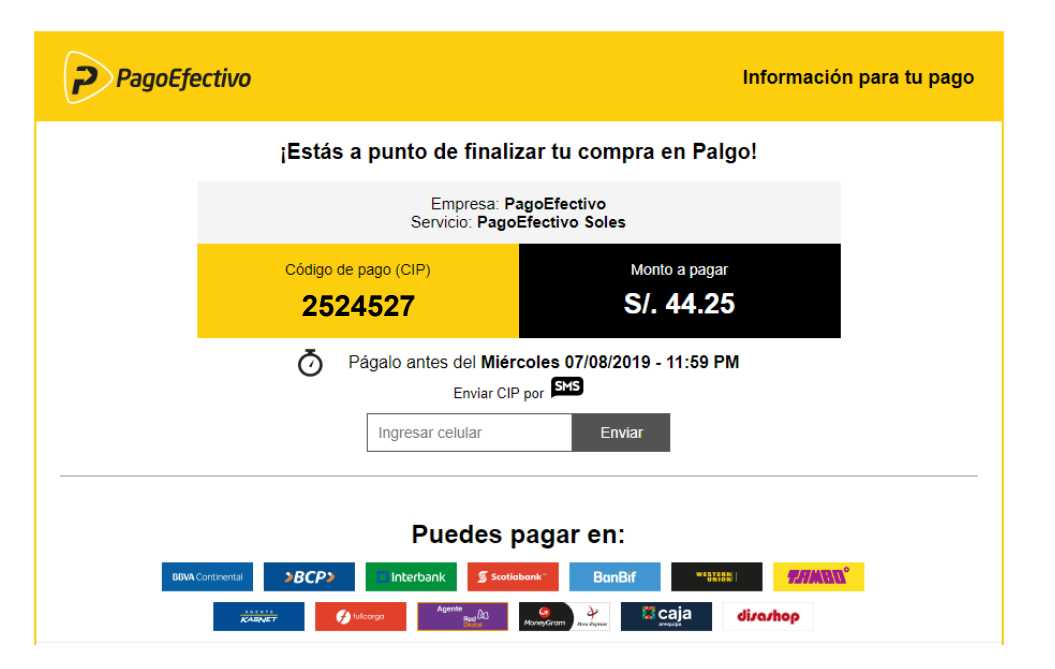

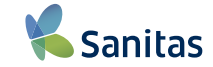

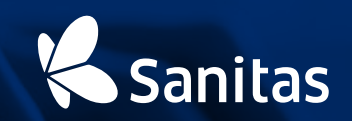